**回用实现**64 透明文字 美国国旗

目的:做一张以美国国旗为背景的宣传画, 重点是国旗和透明文字的制作。

要点:本例主要应用 Move Tool、Polygon Tool、各种图层样式等工具完成。

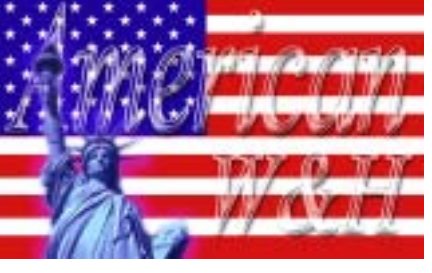

图 64.1 胜利与希望效果图

操作步骤

1.新建800×500,背景为白色的图像。

2. 在工具箱中设置前景色为红色,选 择 View | Show | Grid 菜单,这时图像中出现 了网格。

3. 在工具箱中选择 Rectangular Marquee Tool,在图像的最下方画出一个矩 形,宽度约为图像宽度的十三分之一,紧贴 着图像底部。

4.在 Layers 面板中单击 Create a New Layer 图标新建一个图层 Layer 1。

5.选择 Edit | Fill 菜单,在对话框中选 择用前景色填充图层,如图 64.2 所示。

6. 在工具箱中选择 Move Tool,在上 面的控制栏中将 Auto Select Layer 选项选 中,按住Alt键和Shift键,向上拖动红色 长条复制产生一个新的图层。

●●说明:按住 Alt 键拖动图像是复制图像, 按住 Shift 键是不让图像水平移动,选中自 动选择图层选项是让 Photoshop 自动将你所 编辑的图案所在的图层选中。

7. 按照4中的方法一共复制出6个红

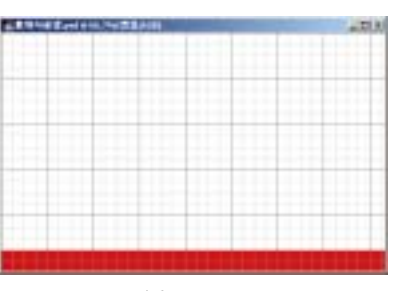

图 64.2 矩形填充

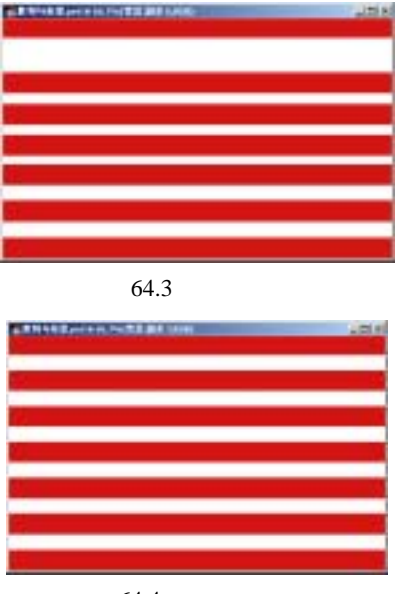

图 64.4 等距离排列

# 第十五篇 宣传画制作

色长条图案,如图 64.3 所示。

8.在 Layers 面板中将所有图层成为链 接图层。然后单击移动工具上方控制栏的 Distribute Vertical Centers 图标,这时 Photoshop 会自动将七个长条形图案等距离 排列,如图 64.4 所示。

9.选择 Layer | Flatten Image 菜单,合 并所有图层。

①注意:链接图层中不能有背景图层,否则移动工具上方控制栏中的 Distribute Vertical Centers 图标会变成灰色,不能使用。

10.在 Layers 面板中单击 Create a New Layer 按钮,新建一个图层 Layer 2。设置前 景色为深蓝色,在工具箱中选择 Rectangular Marquee Tool 在图像的左上方画一个矩形, 矩形下面的一条边和第四个红色长条对齐, 如图 64.5 所示。

11.在工具箱中选择 Polygon Tool,设 置前景色为白色,输入 Sides 为 5,绘出一 个五角星,如图 64.6 所示。

12.在工具箱中选中 Move Tool,在上 方控制栏中将 Show Bounding Box 选中。旋 转五角星的形状至水平。然后调整至合适的 大小,如图 64.7 所示。

13.按住 Alt 和 Ctrl 键,将五角星的图 案向下拖动,复制出一个相同的图案。

14. 按照步骤 10 中的方法,在复制出 3 个五角星的图案。

15.将5个五角星图案的图层设置为 链接图层,在工具箱中选中 Move Tool,在 上方的控制栏中选择 Distribute Vertical Centers,效果如图 64.8 所示。

16.依照上面的步骤在5颗五角星的 夸访再绘制出4颗五角星。仍然按昭垂直居

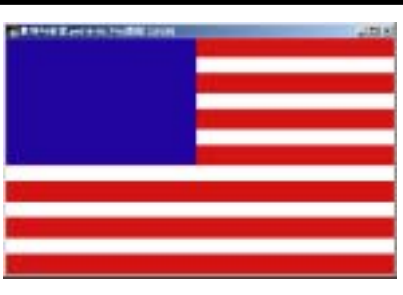

新概念百例

121

图 64.5 绘制矩形区域

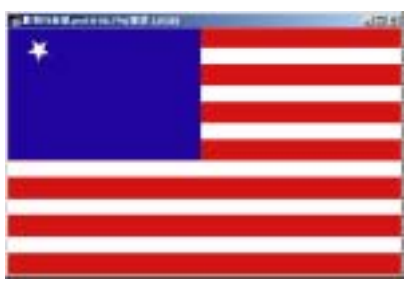

图 64.6 绘制五角星

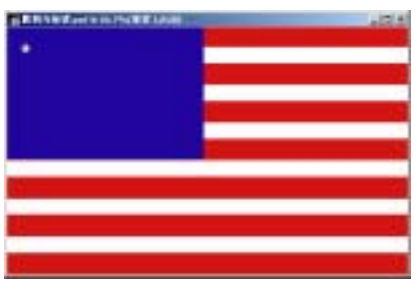

图 64.7 自由变换

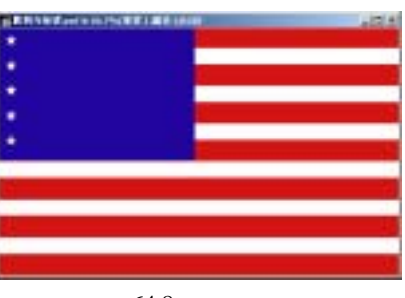

图 64.8 复制图案

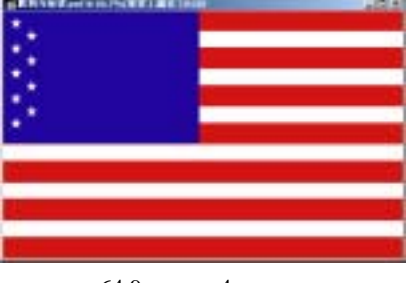

## 图 64.9 另外 4 颗五角星

新概念百例 122

旁边再绘制出 4 颗五角星 ,仍然按照垂直居 中分布 , 如图 64.9 所示。

17.将九颗五角星的图层合并,再按 照上面的方法,往右侧复制出5个图案,一 共是54颗星星,并且在移动工具的控制栏 中选择 Distribute Horizontal Centers,然后合 并所有图层。至此美国国旗制作完毕,效果 如图 64.10 所示。

受说明:美国国旗是由红白蓝颜色组成, 底部为白色,上面有7条红色的横杆,在蓝 色的部分有54颗五角星,由5个一组和四 个一组相互排列而成。

18.在工具箱中选择 Horizontal TypeTool,字体设为 Times New Roman,输入文字,如图 64.11 所示。

19.在 Layers 面板中双击文字图层。 在混合选项中将 Fill Opacity 设为 0。

20.在Layer Style 对话框中选中 Drop Shadow,在对话框中设置 Distance 为 8, Spread 为 10, Size 为 10。

21.选中 Bevel and Emboss,在出现的 对话框中设置 Style 为 Inner Bevel,

Technique为Smooth Size为8像素,Altitude 为39,Gloss Contour为Cone。

22.选中 Stroke,设置 Size为3像素, Position为外部,Blend Mode为Hard Light, Fill Type为Grandient 效果如图 64.12所示。

23.在图像的右下角也写上文字,调 整大小和位置,其余设置和上面的完全一 致,效果如图 64.13 所示。

24.选择 File | Open 命令,打开一副自由女神的图像。

25.在工具箱中选择 Magnetic Lasso Tool,选中自由女神像的上半身图案,如图

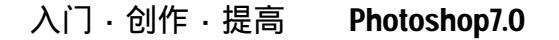

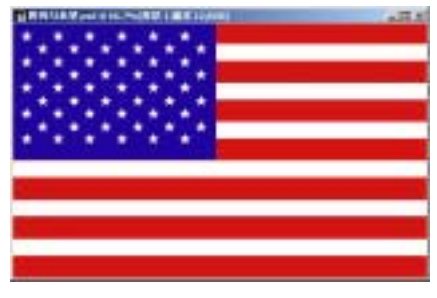

图 64.10 美国国旗的最终效果

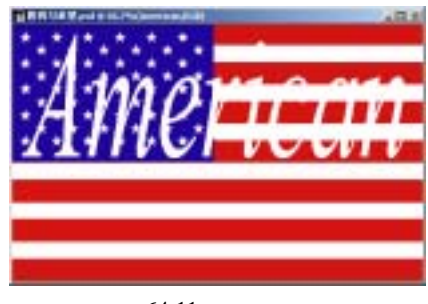

图 64.11 添加文字

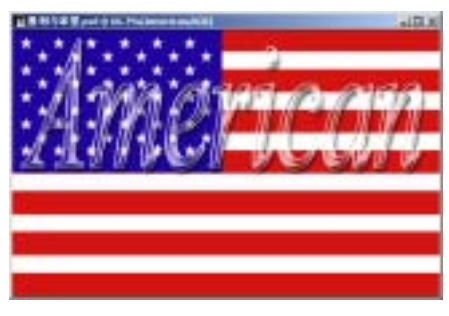

图 64.12 设置图层样式

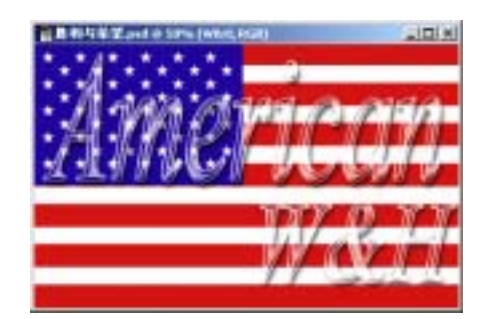

图 64.13 添加文字

# 第十五篇 宣传画制作

### 64.14 所示。

26.选择 Edit | Copy 菜单,将图像拷 贝至剪贴板中。回到原先编辑的图像,选择 Edit | Paste 菜单,将剪贴板中的图像粘贴过 去,将新产生的图层命名为 Liberty。

27.选择 Edit | Free Transform 菜单, 将拷贝过来的图像调整大小后放到合适的 位置,使自由女神的火炬对着字母A,如图 64.15 所示。

28.选择 Image | Adjustment | Color Balance 菜单,在对话框中调整自由女神像 的颜色。

29.选择 Image | Adjustment | Brightness/Contrast 菜单,在对话框中设置 Brightness 为 15,效果如图 64.16 所示。

30.选择 Layer | Layer Style | Outer Glow 命令,在对话框中设置 Spread 为 5, Size 为 30。至此,宣传画制作完毕,最终 效果如图 64.1 所示。

# 

新概念百例

123

图 64.14 打开一副图像

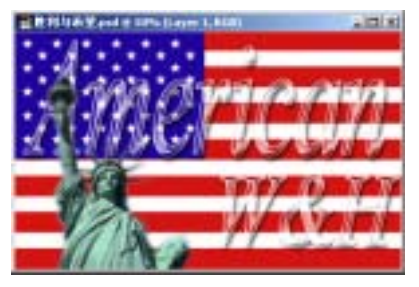

图 64.15 拷贝图像

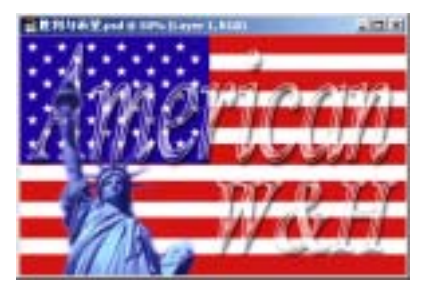

图 64.16 色彩平衡